## 【重要】令和7年度入学者選抜に係る緊急時の連絡方法について

 想定を超える悪天候・地震等により検査の実施に重大な支障をきたす事態が生じた場合には、WEB出願サイト(miraicompass)の一斉メール送信システムにより対応について連絡します。
 (2メールはWEB出願サイトの利用にあたり登録いただいたメールアドレス(ユーザーID)へ送信します。 (miraicompassID登録については「WEB出願ガイド」P3、4参照)
 メールを受信する端末は「@e-shiharai.net」のドメインが受信できるように設定してください。
 ④久留米工業高等専門学校から配信されたメールは、WEB出願サイト(ミライコンパス)の「マイページ」でも確認することができます。

※予定どおり検査を実施する場合には、特に連絡はしません。

メールをうまく受信できなかった場合や誤って削除してしまった場合は、以下の方法で緊急連絡事項 を確認することができます。

★WEB 出願サイトでの確認方法

| Auto-Landow (F) France ( allow to field (                                                                                                    | <section-header><section-header><section-header><code-block></code-block></section-header></section-header></section-header> | <ol> <li>①出願時に登録した ID とパスワードで<br/>ログインしてください。</li> </ol>                                                              |
|----------------------------------------------------------------------------------------------------|----------------------------------------------------------------------------------------------------|----------------------------------------------------------------------------------------------------|
| ● 私口付送J.AII(2月4年79日後期<br>久留米工業高等専門学校                                                                                                    | ログイン(新設度) 志福音(特定度) 志福谷(福) <u>年、現在</u> ログアント<br>(1) コグマン 507 さん)                                                              |                                                                                                    |
| コウセン ジロウ さんのマイページ      ・      ・      ・      ・      ・      ・      ・      ・      ・      ・      ・      ・      ・      ・      ・      ・      ・      ・      ・      ・      ・      ・      ・      ・      ・      ・      ・      ・      ・      ・      ・      ・      ・      ・      ・      ・      ・      ・      ・      ・      ・      ・      ・      ・      ・      ・      ・      ・      ・      ・      ・      ・      ・      ・      ・      ・      ・      ・      ・      ・      ・      ・      ・      ・      ・      ・      ・      ・      ・      ・      ・      ・      ・      ・      ・      ・      ・      ・      ・      ・      ・      ・      ・      ・      ・      ・      ・      ・      ・      ・      ・      ・      ・      ・      ・      ・      ・      ・      ・      ・      ・      ・      ・      ・      ・      ・      ・      ・      ・      ・      ・      ・      ・      ・      ・      ・      ・      ・      ・      ・      ・      ・      ・      ・      ・      ・      ・      ・      ・      ・      ・      ・      ・      ・      ・      ・      ・      ・      ・      ・      ・      ・      ・      ・      ・      ・      ・      ・      ・      ・      ・      ・      ・      ・      ・      ・      ・      ・      ・      ・      ・      ・      ・      ・      ・      ・      ・      ・      ・       ・    ・       ・    ・      ・    ・     ・      ・      ・      ・      ・      ・      ・      ・      ・      ・       ・    ・      ・     ・      ・      ・      ・      ・      ・      ・      ・      ・      ・      ・      ・      ・      ・      ・      ・      ・      ・      ・      ・      ・      ・      ・      ・      ・       ・     ・      ・      ・    ・      ・     ・      ・      ・      ・      ・    ・      ・    ・      ・    ・      ・    ・      ・    ・      ・    ・      ・    ・      ・    ・      ・    ・      ・    ・      ・    ・      ・    ・      ・    ・      ・    ・      ・    ・      ・    ・      ・    ・      ・    ・      ・    ・      ・    ・      ・    ・      ・    ・      ・    ・      ・    ・      ・    ・      ・    ・      ・    ・      ・    ・      ・    ・      ・    ・      ・    ・      ・    ・      ・    ・      ・    ・      ・    ・      ・    ・      ・    ・      ・    ・      ・    ・ |                                                                                                    | ②「申込履歴」を選択してください。                                                                                                    |
|                                                                                                    | 07(1/4655年 10日1975)                                                                                                    |                                                                                                    |
| ・ 文化本工業高等専門学校             ・ ( 2012) 502 84                 ・ 申込入保護               ・ ・ ・ ・ ・ ・ ・ ・ ・ ・ ・ ・ ・                                                                                                    |                                                                                                    | <ul> <li>③久留米工業高等専門学校からメールが配信<br/>されている場合は、こちらに履歴が一覧で<br/>表示されます。</li> <li>※「配信メール確認」を選択すると内容を確認<br/>できます。</li> </ul> |